## Voor het eerst inloggen bij GGZ-ecademy

Hulp nodig? Neem dan contact op met het Servicepunt: <u>servicepunt.oi@dji.minjus.nl</u>, of telefoonnummer 088 07 27150.

Volg jij een opleiding waarin je een GGZ-ecademy-elearning maakt? Start dan bij stap 4. Wil je je inschrijven voor een losse GGZ-ecademy-elearning? Start dan bij stap 1.

**Belangrijk**: log <u>altijd</u> via Sophie in om bij een GGZ-ecademymodule te komen.

**Stap 1**: Ga buiten het DJI-netwerk(Connect) naar Sophie via <u>sophie.oidji.nl</u>. Log in.

**Stap 2:** Zoek een e-learningmodule van GGZ-Ecademy. Gebruik hierbij de zoekbalk bovenin en het filter aan de linkerkant.

| Catalogus zoeken - Sophie, het c x +                                                                                                    |                                                                         |                                                                                                    | - 0 ×                                     |
|----------------------------------------------------------------------------------------------------|-------------------------------------------------------------------------|----------------------------------------------------------------------------------------------------|-------------------------------------------|
| ← C A A https://sophie.oldji.nl/nl/u#/catalog/search/course3/guery=6628/limit=68pag<br>VerkUGAVVcdnTregity_VerkUGAVVcdnTregity_VerkUGAVVCdnTregity_VerkUGAVVcdnTregity_VerkUGAVVcdAVVCdnTregity_VerkUGAVVCdAVVcdAVVCdAVVCdAVVCdAVVCdAVVCdAVVCd                                                                                                    | ge=18c_sort=Score_false&ascending=true&offset=0&sort=&a<br>קריד סון סאר | upplerNameKeyWords=GGZ%29Ecademy                                                                                                    | A tà ) té 📽 🛢 …                           |
| GGZ                                                                                                    | XQ                                                                      |                                                                                                    |                                           |
| Selecteer een categorie<br>Leeractiviteiten Leerpaden                                                                                                    |                                                                         |                                                                                                    |                                           |
| <ul><li>✓ Werkvorm</li><li>✓ Soort leeractiviteit</li></ul>                                                                                                    | gewonden 202 items                                                      | Sorteer op Relevantie 💌                                                                                                    |                                           |
| Thema  Leverancier  Gozetademy Leer-Nijk-Opledingsinsttuut Dil Opledingsinsttuut Dil Op | 202<br>e ggzecademy                                                     | IGZ College corona en GGZ<br>IGZ Easlamy<br>IX her voor meer informatie over de inhoud, leerdoelen, doorlooptijd en<br>ventuele accreditatiepunten van deze e-learning. |                                           |
| <ul> <li>Startdatum in</li> <li>Prijs</li> <li>Regio</li> </ul>                                                                                                    | 💝 🏕 🗋 Wrgsfijk                                                          | Lees meer                                                                                                    |                                           |
|                                                                                                    | e ggzecademy                                                            | he rookvrije GGZ<br>GZ Essárny<br>Išt her voor meer informatie over de inhoud, kerdoelen, doortooptijd en<br>ventuele accreditategunten van deze e-learning.            | Greenshot<br>Geoporterd: In beeldbewerker |

Opleidingsinstituut DJI | www.oidji.nl

**Stap 3:** Klik op de e-learning die je wil volgen. Klik daarna op 'Direct starten'. Je gaat nu naar de module in Sophie.

**Stap 4:** Klik op het groene puzzelstukje. Klik daarna op: 'Openen in een nieuw venster'. Het volgende scherm opent:

| - C A O https://portaal.ggzecae | demy.nl/1t/rew/1717enal=371a62a8-c352-4ddd-90d3-4                                                                                                    | be51d590b34@noma1.local8uumame+Janeen8ugiverName=Roza                                                                                                    |     | x # # # |
|---------------------------------|----------------------------------------------------------------------------------------------------|----------------------------------------------------------------------------------------------------|-----|---------|
|                                 | ortaal ggzecademy portaal                                                                                                    |                                                                                                    | 8 O |         |
|                                 | Light of the sector of the sector of the sec | ne noor Dienst Justitiele Inrichtingen<br>sters: Lagtervoer in draak een actoort aan<br>Account aanmaken<br>metarier<br>metarier<br>meta |     |         |
|                                 | 662 Grademy - www.ggzer.ademy.nl]Privacyweskar                                                                                                    | ng                                                                                                    |     |         |

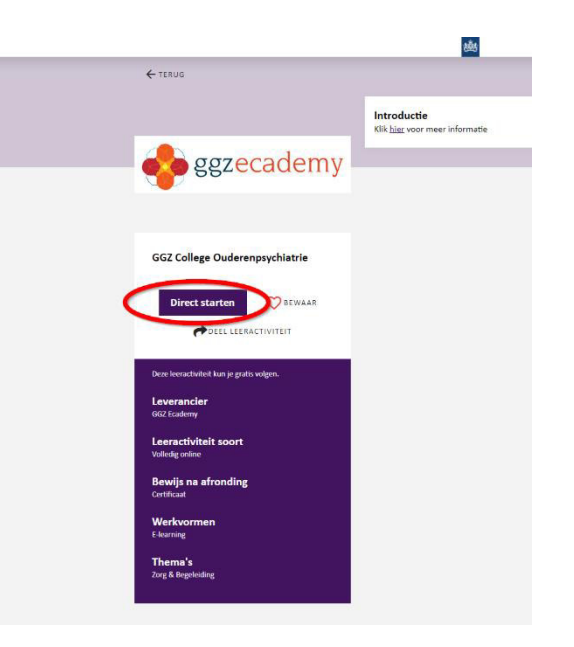

**Stap 5:** Maak een account aan.

<u>Tip</u>: Gebruik je prive-mailadres. Dan kun je tijdens een training makkelijk bij je GGZ-ecademy en heb je je werkmail niet nodig.

## Account aanmaken

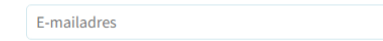

Account aanmaken

|                                                           |                          | Pagina       |
|-----------------------------------------------------------|--------------------------|--------------|
| Account aanmaker                                          | 1                        | L            |
| 1 Gegevens                                                | 2 Kwaliteitsregister     | 3 Account    |
| 1. Jouw persoonsgege<br>Deze gegevens komen op je certifi | evens<br>caten te staan. |              |
| Voornaam                                                  |                          | $\checkmark$ |
| Tussenvoegsels                                            |                          |              |
| Achternaam                                                |                          | $\checkmark$ |
| Geboortedatum                                             |                          |              |
| Vorige                                                    |                          | Volgende     |
|                                                           |                          |              |

• Vul bij pagina 1 je persoonsgegevens in. Klik op volgende.

|                                                                               |                                                                                                    | Pagina 2                                    |                                   | Pagir                                                                                                    |
|-------------------------------------------------------------------------------|----------------------------------------------------------------------------------------------------|---------------------------------------------|-----------------------------------|----------------------------------------------------------------------------------------------------|
| Account aanma                                                                 | iken                                                                                                    |                                             |                                   |                                                                                                    |
| 1 Gegevens                                                                    | 2 Kwaliteitsregister                                                                                                    | 3 Account                                   | 1 Gegevens                        | 2 Kwaliteitsregister 3 Account                                                                                                    |
| . Jouw kwaliteit                                                              | sregisters met accreditatie                                                                                                    | and the W                                   | 3. Jouw account-                  | gegevens                                                                                                    |
| e kunt met onze ieerproou<br>eregistreerd bij een kwaliti                     | ettsregister?                                                                                                    | sregisters, ben jij                         | E-mailadres                       |                                                                                                    |
| Ja                                                                            |                                                                                                    |                                             |                                   | Met dit e-mailadres kun je inloggen. En hierop ontvang je berichten over je e-<br>learnings.                                                                                                    |
| Kwaliteitsregister met<br>Bij welk kwaliteitsregister b<br>Kwaliteitsregister | accreditatie toevoegen<br>njij geregistreerd?                                                                                                    |                                             | Wachtwoord                        | ······· · · · · · · · · · · · · · · ·                                                                                                     |
| Hancela Charles                                                               | (Cognitier) gedrägstherapeuten (VGCt)<br>Voor de kwaliteitsregisters die niet in de lijst staan, kun je b<br>accreditatiepunten verdienen. Voor SKJ werkt dit anders, n<br>lees je in dit support artikel. | GGZ Ecademy geen<br>eer informatie hierover | Extra e-mailadres<br>(aanbevolen) | Met dit extra e-mailadres kun je ook inloggen en je account herstellen. Zo kun je altijd bij je account.                                                                                                    |
| egistratienummer                                                              | VGCt-<br>VGCt- gevolgd door 2 tot en met 6 cijfers                                                                                                    |                                             |                                   | Ik ga akkoord met de Gebruiksvoorwaarden                                                                                                    |
| arige                                                                         | Toevoegen                                                                                                    | Volgende                                    |                                   | Maak je gebruik van een leeromgeving van je verkgever of school, dan zijn zij<br>verantwoordelijk voor de verwerking van jouw persoonsgegevens in die<br>leeromgeving, voor het overige blijft GGZ Ecademy verantwoordelijk (zoals jouw<br>account). Meer weten? Lees onze Privacyverklanng. |
|                                                                               |                                                                                                    |                                             | Vorige                            | Account aanmaken                                                                                                    |

- Kies bij pagina 2 of je je punten wil laten meenemen in een kwaliteitsregister.
  Als je niet bent aangesloten bij een kwaliteitsregister, kun je hier *'nee'* kiezen.
  Kies je voor *'ja'*, let op de toestemming die je geeft (zie onder in beeld).
- Doorloop pagina 3. Gebruik hier je DJI-mailadres als extra mailadres.

**Stap 6:** Je account is aangemaakt. Activeer je account. Gebruik de code die je op je prive-mailadres hebt ontvangen.

| Je hoeft je account a | leen nog maar te activeren. |                              |     |
|-----------------------|-----------------------------|------------------------------|-----|
| /oer de code in die j | hebt ontvangen op           | Deze code is 30 minuten geld | ig. |
|                       |                             |                              |     |
| Activeer accou        | ıt                          |                              |     |

Het kan zijn dat je een foutmelding krijgt na het activeren van je account. Log via Sophie in om bij een GGZ-ecademymodule te komen. Waarschijnlijk is je account al geactiveerd en kun je je e-learning starten.

Lukt het aanmaken van je account, activeren of inloggen niet? Neem dan contact op met het Servicepunt: <u>servicepunt.oi@dji.minjus.nl</u>, of telefoonnummer 088 07 27150.